DC継続投資教育のご案内 ~アプリをダウンロードして受講しましょう~ 2024年 <u>3月31日</u>まで の期間限定

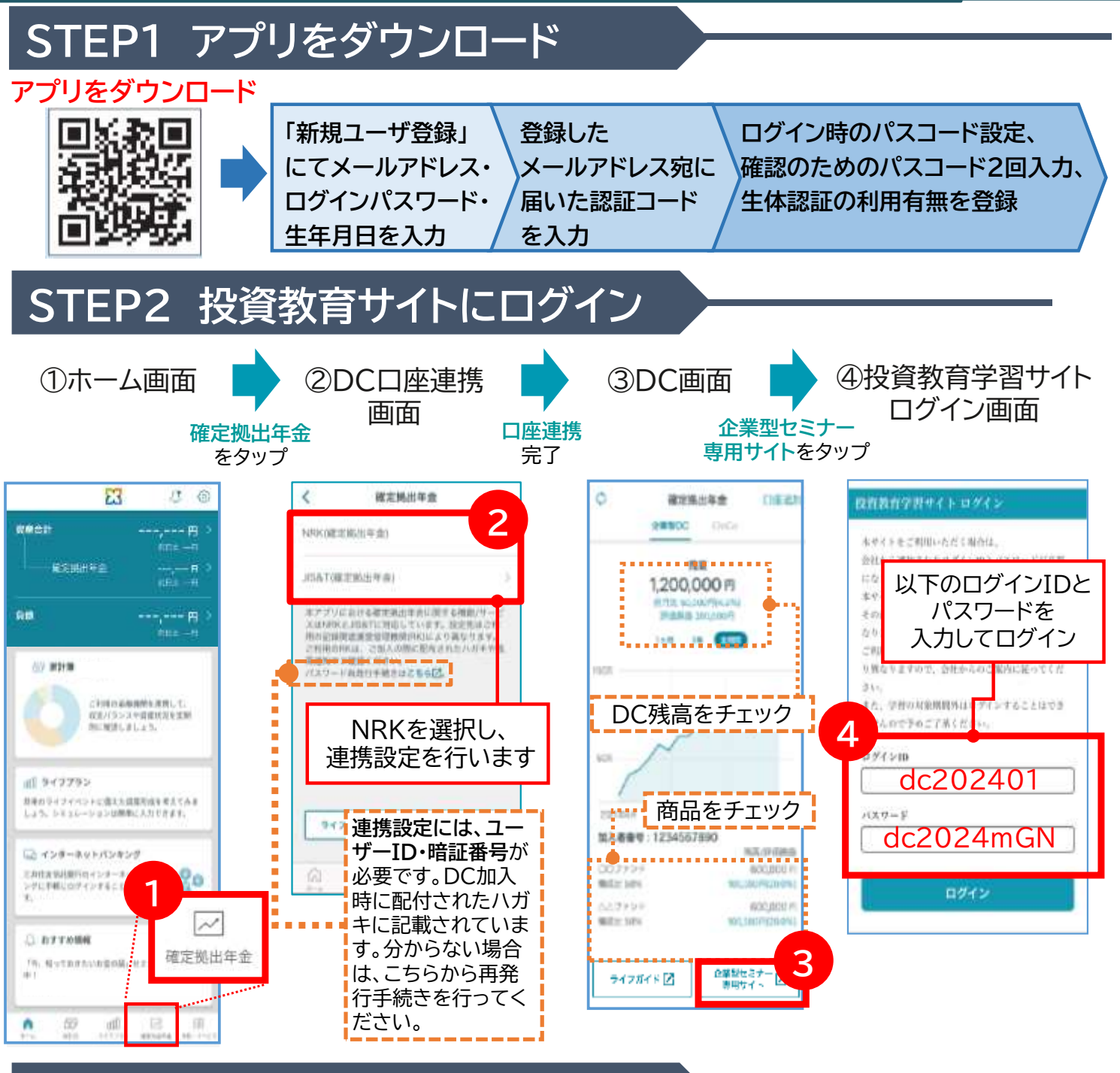

## STEP3 投資教育コンテンツを確認

| コンテンツ室内と受講生活         学行ンロード           動売ライブラリー         部高サイブラリー        | ご自身の興味のあるコンテンツを選択し、<br><mark>3月末までに受講</mark> してください。 |
|------------------------------------------------------------------------|------------------------------------------------------|
| ライフガイド (DOweb) 紹介動画         脱腎する           確定例出年金ってどんな制度?         脱腎する | ●●● 受講確認を行っています。<br>●●● 受講後必ずアンケートへ                  |
| DC SQUARES SYSTEM                                                      | ■ ご回答をお願いします。 アンケート内で入力する企業コード・企業番号                  |
| - 東州タイプ8世<br>                                                          | 20018125                                             |
| 投資教育アンタート 研究する                                                         |                                                      |

## 自分で作るDC継続教育 コンテンツ案内

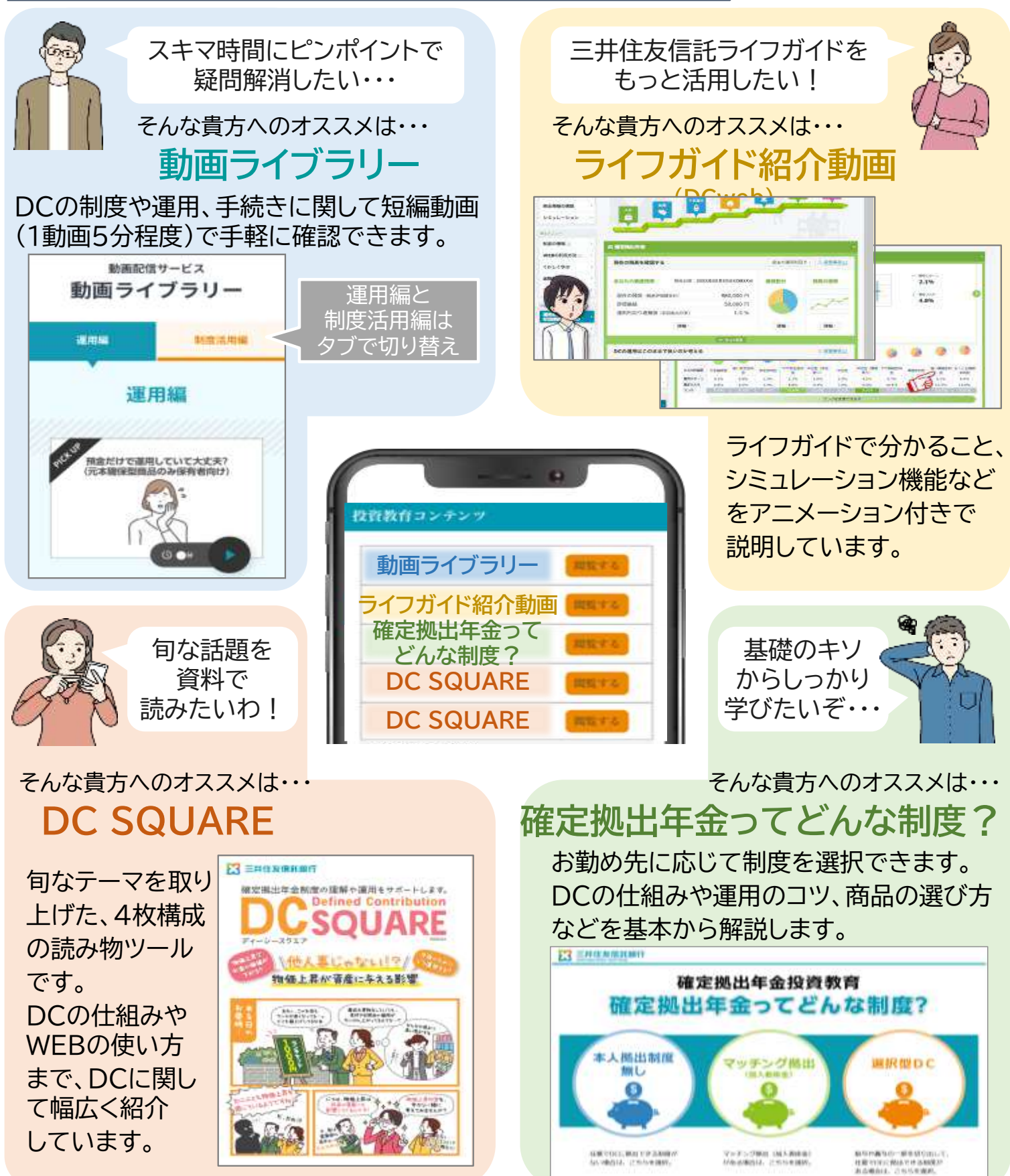

## 口座連携のための暗証番号の再発行手続き

- ✓ 口座連携のためのユーザーID・暗証番号の再発行は、年に1度送付されている
  ている
  残高のお知らせに記載された10桁のDC加入者番号が必要です。
- ✓ 加入者番号が不明(残高のお知らせも手元にない)場合には、各社の人 事担当者にご確認ください。